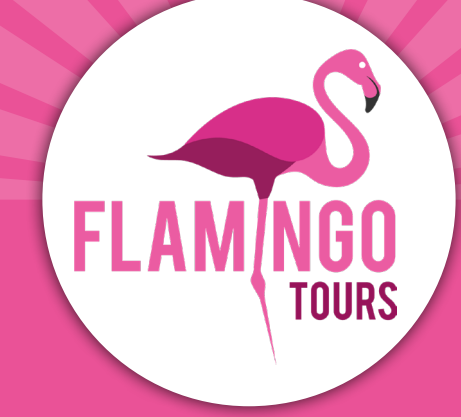

# Veiledning til visumsøknad

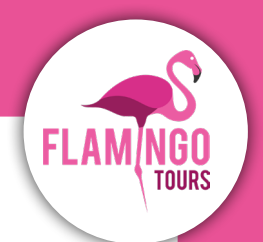

# Introduksjon

Norske statsborgere skal ha turistvisum, når de reiser til Tanzania og Zanzibar. Du kan spare tid på flyplassen ved å søke visum online. For å gjøre dette, skal du opprette en konto (eVisa) på: <u>https://visa.immigration.go.tz</u>og betale direkte med VISA eller Mastercard.

Dersom du ikke er norsk statsborger, anbefaler vi at du tar kontakt til Tanzanias ambassade i Stockholm for å høre hvilke regler, som gjelder for deg.

#### Følgende regler gjelder for å søke om visum:

- Passet ditt må være gyldig i minst 6 måneder fra hjemreisedato.
- Visumet ditt er gyldig i 90 dager fra datoen visumet ditt er godkjent og utstedt. Vi anbefaler derfor at du ikke søker for tidlig.
- Visa koster ca. 50 USD per person.
- Hvis du reiser til Tanzania fra et land hvor det er fare for å bli smittet av gul feber (f.eks. Kenya), må du ha vaksinasjon mot gul feber og dokumentasjon for dette. Hvis legen fraråder vaksinasjon, må dette dokumenteres.

### Før du søker om visum, vennligst klargjør dokumentene nedenfor, som må legges ved nettapplikasjonen som JPEG-filer:

- Bilde av fotosiden til passet ditt.
- Bilde av forsiden av passet ditt.
- Vær oppmerksom på at nettstedet bare godtar JPEG-filer.
- Portrettbilde som må oppfylle følgende krav:
  - Bildet må ikke være eldre enn seks måneder og må ikke være identisk med passbildet ditt.
  - Bildet må ha en maksimal filstørrelse på 300 KB.
  - Må være et fargebilde.
  - Hele ansiktet skal være synlig forfra, og bakgrunnen skal være hvit eller lys.
  - Hvis du bruker briller, må glasset ikke være farget (mørkt eller solbriller).
  - Du må ikke bruke uniform på bildet.

I søknadsprosessen vil du også bli bedt om å legge ved en kopi av dine hotellreservasjoner. Her er det enkleste å ta et skjermbilde av de første dagene av tilbudet ditt og legge det ved. Vær oppmerksom på at nettstedet kun godtar JPEG-filer.

#### Husk å skrive ut visumbekreftelsen og ta den med på reisen.

# Søknad om visum

## **Step 1. New Application**

Gå til nettsiden:

#### https://visa.immigration.go.tz

Klikk på den grønne knappen: **"APPLY FOR A NEW VISA"** 

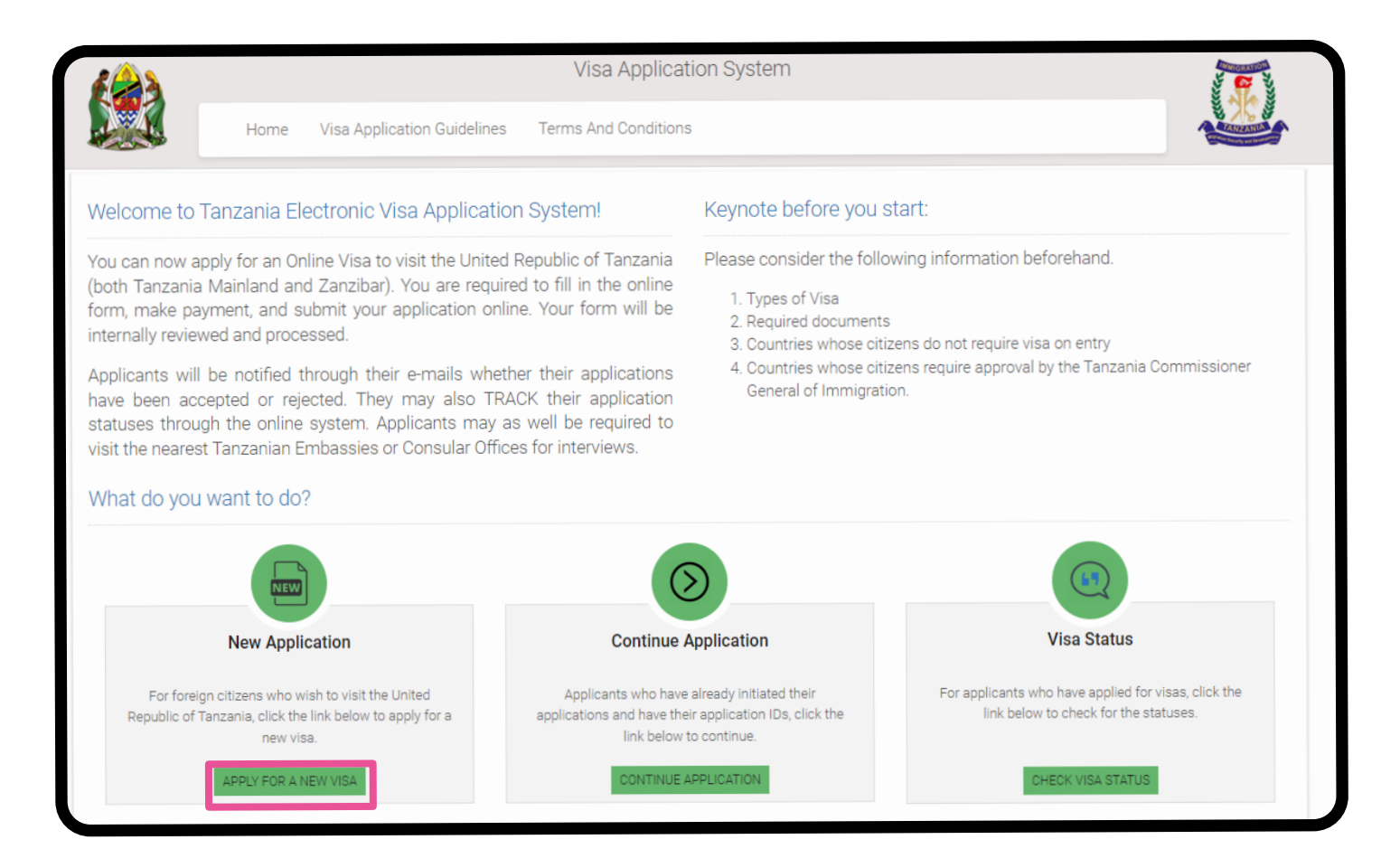

## **Step 2. Basic Information**

#### **Basic Information**

**Email:** Epostadresse

Passport Number: Passnummer

Passport Issue Country: Passport Utstedelse Land

**Security Question:** Velg et spørsmål fra listen som du kan svare på, hvis du mister passordet ditt.

In what city/town/village you were born?
 I hvilken by ble du født?

**2. What is the name of the hospital you were born?** Hva heter sykehuset der du ble født?

**3. What is the name of the street you grew up?** Hva heter gaten du vokste opp på?

**4. What was your childhood nickname?** Hva var kallenavnet ditt som barn?

**Security Answer:** Skriv svaret på spørsmålet du har valgt.

Klikk på "Start New Application" nederst i høyre hjørne.

| Email Passport Number * Passport No. Passport Issue Country * Passport Issue Country |
|--------------------------------------------------------------------------------------|
| Passport Number * Passport No. Passport Issue Country * Passport Issue Country       |
| Passport No. Passport Issue Country * Passport Issue Country                         |
| Passport Issue Country *<br>Passport Issue Country                                   |
| Passport Issue Country                                                               |
|                                                                                      |
| Security Question *                                                                  |
| Select Question                                                                      |

## **Step 3. Application ID**

Noter søknads-ID-en din, som er på høyre side.

Klikk deretter på **"Proceed to next step"** nederst i høyre hjørne.

| Terms And Conditions                        | 5                                       |
|---------------------------------------------|-----------------------------------------|
|                                             | Application ID                          |
| e place. If there are lete your application | Your Application ID is                  |
| from where you left                         | Date<br>20 <sup>th</sup> February, 2024 |
| your Application ID,<br>the previous page.  |                                         |

## **Step 4. Personal Information**

#### **Personal Information**

**First name:** Fornavn som angitt i passet

**Middle name:** Mellomnavn(e) som angitt i passet

**Surname:** Etternavn(e) som oppgitt i passet

#### Gender:

Kjønn

- Male = Mann
- Female = Kvinne

**Marital Status:** 

- Sivil status
- Single = Singel
- Married = Gift
- Divorced = Separert
- Widowed = Enke

#### **Date and Place of Birth**

**Birth Date:** Fødselsdato

**Country:** Landet du er født i

City: Fødeby

#### Nationality

Nationality at Birth: Nasjonalitet fra fødselen

**Present Nationality:** Nåværende nasjonalitet

**Residence Status:** 

Bostedsstatus

- Citizen = Borger
- **Resident** = Bosittende
- Asylum seeker = Asylsøker
- Refugee = Flyktning
- Stateless = Statsløs

| First name *            |
|-------------------------|
| First name              |
|                         |
| Middle name             |
| Middle name             |
|                         |
| Surname                 |
| Surname                 |
| Condent                 |
|                         |
| 0 Male                  |
| O Female                |
|                         |
| Marital Status *        |
| Select Status           |
|                         |
| Date and Place of Birth |
|                         |
| Birth Date *            |
| Day 🗸 Month 🖌 Year 🗸    |
| Country *               |
| Soloot Country          |
| Select Country          |
| City *                  |
| City                    |
|                         |
|                         |
| Nationality             |
| Nationality at Birth *  |
| Select Nationality      |
|                         |
| Present Nationality *   |
| Select Nationality      |
|                         |
| Residence Status *      |
| Select Status           |
|                         |

## **Step 5. Contact Information**

#### **Contact Information**

**Telephone No:** Telefonnummer (ikke obligatorisk)

Mobile No: Mobilnummer

**Email:** Epostadresse

#### **Physical Address**

**Present Physical Address:** Nåværende adresse

Present City: Nåværende by

Present Country: Nåværende land

**Permanet Physical Address:** Din hjemmeadresse

**Permanet City:** Din hjemby

**Permanet Country:** Dit hjemland

#### Employment

Employment Status: Ansettelsesstatus • Employed = Ansatt

- Self Employed = Selvstendig
- Unemployed = Arbeidsledig

**Employer:** Arbeidsplass

#### Occupation:

Yrke Svar så enkelt på spørsmålet som mulig, for eksempel "student", "retired" eller lignende.

| Contact Information         |  |
|-----------------------------|--|
| Telephone No                |  |
| Telephone No                |  |
| Mobile No * +47             |  |
| Email *                     |  |
| Email                       |  |
|                             |  |
| Physical Address            |  |
| Present Physical Address *  |  |
| Present Physical Address    |  |
|                             |  |
| Present City *              |  |
| Present City                |  |
| Present Country *           |  |
| Select Country              |  |
| Permanet Physical Address * |  |
| Permanet Physical Address   |  |
| Permanet City *             |  |
| Permanet City               |  |
|                             |  |
| Permanet Country *          |  |
| Select Country              |  |
|                             |  |
| Employment                  |  |
| Employment Status *         |  |
| Select Status               |  |
| Employer                    |  |
|                             |  |
| Employer                    |  |
| Employer                    |  |
| Employer<br>Occupation      |  |

## **Step 6. Passport Information**

#### **Passport Information**

**Passport Type:** Passtype Har du ordinært pass må du velg "**Ordinary**"

Passport Number: Passnummer

**Country of Issue:** Utstedelsesland

Place of Issue: Utstedelsessted

**Issuance Date:** Utgivelsesdato

**Expiry Date:** Utløpsdato

#### **Spouse Information**

**Full name:** Fullt navn på ektefelle

Nationality: Ektefellens nasjonalitet

| Passport Information |                   |   |      |   |  |  |  |  |
|----------------------|-------------------|---|------|---|--|--|--|--|
| Passport T           | Passport Type *   |   |      |   |  |  |  |  |
| Select F             | Pasport type      |   |      |   |  |  |  |  |
| Passport N           | Passport Number * |   |      |   |  |  |  |  |
| Passport             | Number            |   |      |   |  |  |  |  |
| Country of           | Issue *           |   |      |   |  |  |  |  |
| Select (             | Country           |   |      |   |  |  |  |  |
| Place of iss         | sue *             |   |      |   |  |  |  |  |
| Place of is          | sue               |   |      |   |  |  |  |  |
| Issuance D           | ate *             |   |      |   |  |  |  |  |
| Day 🗸                | Month             | ~ | Year | ~ |  |  |  |  |
| Expiry Date          | Expiry Date *     |   |      |   |  |  |  |  |
| Day 🗸                | Month             | ~ | Year | ~ |  |  |  |  |
| Spouse Information   |                   |   |      |   |  |  |  |  |
| Full name *          |                   |   |      |   |  |  |  |  |
| Spouse name          |                   |   |      |   |  |  |  |  |
| Nationality *        |                   |   |      |   |  |  |  |  |
| Select country       |                   |   |      |   |  |  |  |  |

## **Step 7. Travel Information**

#### Tanzania Embassy

**Country from where you are applying:** Velg landet du søker visum fra

**Nearby embassy to handle you application?** Velg den nærmeste Ambassade.

#### Visit Details

**Type of Visa Requested:** Velg visumet du søker Velg "**Ordinary**" = Vanlig visum.

#### Purpose of your visit:

Velg årsaken til turen. Hvis du skal på strandferie eller safari, anbefaler vi at du velger "**Tourism**".

**Is this your first time to visit Tanzania?** Er dette første gang du besøker Tanzania? **Yes** = Ja, **No** = Nei

Last visit date: Dato for siste besøk (kun utfylt hvis du har vært i Tanzania før)

#### Visa Number:

Visumnummer for siste besøk (skal bare fylles ut, hvis du har vært i Tanzania før)

#### **Travel Plans**

#### **Destination:**

Velg destinasjonen du reiser til. Skal du til både Tanzania og Zanzibar, velg stedet du ankommer først.

#### **Onward Country:**

Skal du reise til et annet land, skriv landet her. Skal du til Norge, la dette stå tomt.

Port Type: Entry via • Airports = Flyplass

| Country from where you are applying *  Select Country  Nearby embassy to handle your applica  Select embassy  Visit Details  Type of Visa Requested *  Select visa type  Purpose of your visit *  Select visit purpose  Is this your first time to visit Tanzania?  Ves No Last visit date Day V Month Vear  Visa Number Last Visa Number  Iravel Plans Destination *  Select destination  Onward Country Select Country                                                                                                    | _          |          |              |          |          |      |
|----------------------------------------------------------------------------------------------------|------------|----------|--------------|----------|----------|------|
| Select Country<br>Nearby embassy to handle your applica<br>Select embassy<br>/isit Details<br>Type of Visa Requested *<br>Select visa type<br>Purpose of your visit *<br>Select visit purpose<br>Is this your first time to visit Tanzania?<br>Yes<br>No<br>Last visit date<br>Day V Month Vear Vear<br>Visa Number<br>Last Visa Number<br>Cravel Plans<br>Destination *<br>Select destination<br>Onward Country<br>Select Country                                                                                                    | Count      | ry fro   | m where      | ou are a | applying | J *  |
| Nearby embassy to handle your applica<br>Select embassy<br>Visit Details<br>Type of Visa Requested *<br>Select visa type<br>Purpose of your visit *<br>Select visit purpose<br>Is this your first time to visit Tanzania?<br>Ves<br>No<br>Last visit date<br>Day V Month Vear<br>Visa Number<br>Last Visa Number<br>Cast Visa Number<br>Ca | S          | elect C  | Country      |          |          |      |
| Select embassy<br>Visit Details<br>Type of Visa Requested *<br>Select visa type<br>Purpose of your visit *<br>Select visit purpose<br>Is this your first time to visit Tanzania?<br>Yes<br>No<br>Last visit date<br>Day V Month Vear<br>Visa Number<br>Last Visa Number<br>Last Visa Number<br>Travel Plans<br>Destination *<br>Select destination<br>Onward Country<br>Select Country                                                                                                    | learb      | oy emi   | bassy to h   | andle yo | our appl | icat |
| Visit Details  Type of Visa Requested *  Select visa type  Purpose of your visit *  Select visit purpose  Is this your first time to visit Tanzania?  Yes No  Last visit date Day  Month  Year  Visa Number Last Visa Number  Last Visa Number  Fravel Plans  Destination *  Select destination  Onward Country  Select Country                                                                                                    | S          | elect e  | embassy      |          |          |      |
| Visit Details   Type of Visa Requested *   Select visa type   Purpose of your visit *   Select visit purpose   Is this your first time to visit Tanzania?   Yes   No   Last visit date   Day Y Month Year   Visa Number   Last Visa Number   Travel Plans   Destination *   Select destination   Onward Country   Select Country                                                                                                    |            |          |              |          |          |      |
| Visit Details Type of Visa Requested *  Select visa type  Purpose of your visit *  Select visit purpose  Is this your first time to visit Tanzania?  Ves No Last visit date Day V Month Vear Visa Number Last Visa Number Last Visa Number Travel Plans Destination *  Select destination Onward Country Select Country                                                                                                    |            |          |              |          |          |      |
| Type of Visa Requested *  Select visa type  Purpose of your visit *  Select visit purpose  Is this your first time to visit Tanzania?  Ves  No  Last visit date  Day V Month Vear  Visa Number  Last Visa Number  Last Visa Number  Fravel Plans  Destination *  Select destination  Onward Country  Select Country                                                                                                    | isit L     | )etai    | IS           |          |          |      |
| Select visa type<br>Purpose of your visit *<br>Select visit purpose<br>Is this your first time to visit Tanzania?<br>Yes<br>No<br>Last visit date<br>Day V Month Vear<br>Visa Number<br>Last Visa Number<br>Last Visa Number<br>Fravel Plans<br>Destination *<br>Select destination<br>Onward Country<br>Select Country                                                                                                    | Гуре       | of Vis   | a Reques     | ted *    |          |      |
| Purpose of your visit *  Select visit purpose  Is this your first time to visit Tanzania?  Yes No  Last visit date Day  Month Year  Visa Number  Last Visa Number  Fravel Plans  Destination *  Select destination  Onward Country Select Country                                                                                                    | S          | elect v  | risa type    |          |          |      |
| Purpose of your visit *   Select visit purpose   Is this your first time to visit Tanzania?   Yes     No   Last visit date   Day   Month   Year   Visa Number Last Visa Number Last Visa Number Fravel Plans Destination *  Select destination Onward Country Select Country                                                                                                    |            |          |              |          |          |      |
| Select visit purpose<br>Is this your first time to visit Tanzania?<br>Yes<br>No<br>Last visit date<br>Day Month Year<br>Visa Number<br>Last Visa Number<br>Travel Plans<br>Destination *<br>Select destination<br>Onward Country<br>Select Country                                                                                                    | Purpo      | se of    | your visit   | *        |          |      |
| Is this your first time to visit Tanzania?<br>Yes<br>No<br>Last visit date<br>Day Month Year<br>Visa Number<br>Last Visa Number<br>Fravel Plans<br>Destination *<br>Select destination<br>Onward Country<br>Select Country                                                                                                    | S          | elect v  | risit purpos | e        |          |      |
| Is this your first time to visit Tanzania?   Yes   No   Last visit date   Day   Month   Year   Visa Number Last Visa Number  Fravel Plans  Destination *    Conward Country    Select Country                                                                                                    |            |          | <b>c</b>     |          |          |      |
| ○ Yes     ○ No     Last visit date     Day ✓     Month ✓   Year      Visa Number     Last Visa Number     Image: Controp of the select Country                                                                                                    | s this     | ; your   | first time   | to visit | lanzanı  | a? * |
| O No   Last visit date   Day ✓   Month ✓   Year   Visa Number Last Visa Number   Last Visa Number   Fravel Plans   Destination *   Select destination   Onward Country Select Country                                                                                                    | 0          | Yes      |              |          |          |      |
| Last visit date         Day ▼       Month       Year         Visa Number         Last Visa Number         Fravel Plans         Destination *         Select destination         Onward Country         Select Country                                                                                                    | $\bigcirc$ | No       |              |          |          |      |
| Last visit date   Day   Month   Visa Number   Last Visa Number   Fravel Plans   Destination ★   Select destination   Onward Country   Select Country                                                                                                    |            |          |              |          |          |      |
| Day Month Year   Visa Number   Last Visa Number   Fravel Plans   Destination *   Select destination   Onward Country   Select Country                                                                                                    | .ast v     | visit da | ate          |          |          |      |
| Visa Number<br>Last Visa Number<br>Fravel Plans<br>Destination *<br>Select destination<br>Onward Country<br>Select Country                                                                                                    | Day        | / ~      | Month        | ~        | Year     | ~    |
| Visa Number<br>Last Visa Number<br>Travel Plans<br>Destination *<br>Select destination<br>Onward Country<br>Select Country                                                                                                    |            |          |              |          |          |      |
| Last Visa Number Travel Plans Destination * Select destination Onward Country Select Country                                                                                                    | /isa M     | lumb     | er           |          |          |      |
| Travel Plans  Destination *  Select destination  Onward Country  Select Country                                                                                                    | Last       | : Visa I | Number       |          |          |      |
| Travel Plans  Destination *  Select destination  Onward Country  Select Country                                                                                                    |            |          |              |          |          |      |
| Destination *  Select destination  Onward Country  Select Country                                                                                                    | rave       | l Plar   | าร           |          |          |      |
| Destination *  Select destination  Onward Country  Select Country                                                                                                    |            |          |              |          |          |      |
| Select destination Onward Country Select Country                                                                                                    | Destir     | nation   | l *          |          |          |      |
| <b>Onward Country</b><br>Select Country                                                                                                    | S          | elect d  | lestination  |          |          |      |
| Select Country                                                                                                    |            |          |              |          |          |      |
| Select Country                                                                                                    | Jnwa       | ra Co    | untry        |          |          |      |
|                                                                                                    | S          | elect C  | Country      |          |          |      |
|                                                                                                    | ort l      | ype *    |              |          |          |      |
| Port Type *                                                                                                    |            |          |              |          |          |      |

#### Port of entry:

Velg flyplassen du ankommer. Du finner informasjonen på billetten din. Dette vil vanligvis være Kilimanjaro International Airport (JRO) i Tanzania eller Abeid Amani Karume International Airport (ZNZ) i Zanzibar.

#### Port of departure:

Velg flyplassen du reiser fra. Du finner informasjonen på billetten din. Dette vil vanligvis være Kilimanjaro International Airport (JRO) i Tanzania eller Abeid Amani Karume International Airport (ZNZ) i Zanzibar.

**Date of arrival:** Ankomstdato

**Stay duration (days)** Oppgi lengden på oppholdet i landet i dager.

#### Local Host

Host: Velg "Company/Organization"

**Full name:** Skriv inn vårt firmanavn: *Flamingo Tours ApS* 

Mobile No: Skriv inn vårt mobilnummer: +47 21 95 58 27

Email: Skriv vår epostadresse: info@flamingotours.no

**Office/Organization nummer:** Kontor/organisasjonsnummer. La stå tom.

**Relationship:** Ditt forhold til oss. Skriv: *Customer* 

**Physical Address:** Vår adresse. Skriv: Dalgasgade 25, 4. Sal, 7400 Herning, DK

| Port of entry          |             |   |      |   |  |  |  |
|------------------------|-------------|---|------|---|--|--|--|
| Select p               | Select port |   |      |   |  |  |  |
| Port of departure      |             |   |      |   |  |  |  |
| Select p               | Select port |   |      |   |  |  |  |
| Date of arrival *      |             |   |      |   |  |  |  |
| Day 🗸                  | Month       | ~ | Year | ~ |  |  |  |
| Stay duration (days) * |             |   |      |   |  |  |  |
| Stay duration (days)   |             |   |      |   |  |  |  |
|                        |             |   |      |   |  |  |  |

| Local Host                                 |
|--------------------------------------------|
| Host *                                     |
| Company/Organization                       |
|                                            |
| Full name *                                |
| Full name                                  |
| Mobile No *                                |
| Here Mobile No                             |
| Email *                                    |
| Email                                      |
| Company name/ Organization registration No |
| Company name/ Organization registration No |
| Relationship *                             |
| Relationship                               |
| Physical Address *                         |
| Physical Address                           |

#### Accommondation

#### Where are you going to stay? Hvor skal du bo under oppholdet?

Har du flere hoteller i løpet av oppholdet, du skriver det første hotellet.

#### **Physical Address**

Hotelladresse.

Har du flere hoteller i løpet av oppholdet, du legger inn informasjonen om ditt første hotell.

Klikk på "Save and continue".

Accommodation

#### Where are you going to stay? \*

-- Select accommodation --

#### Physical Address \*

Physical Address

## **Step 8. Travel Companions**

#### Who is accompanying you?

## Are you traveling as part of a group or organization?

Reiser du som en del av en gruppe eller organisasjon? **Yes** = Ja, **No** = Nei

Selv om du reiser som en del av en safarigruppe, vi anbefaler at du velger "No".

#### Are you being accompanied by any minors?

Reiser du med mindreårige? **Yes** = Ja, **No** = Nei

Hvis ja, må du fylle ut for- og etternavn(e) som det står i passet , også fødselsdatoen til den mindreårige.

Klikk på "Save and continue".

## **Step 9. Documents**

#### **Upload Documents**

#### **Applicant Passport Size Photo**

Klikk på knappen "Velg fil". Last opp et bilde i passstørrelse som ligner godt. Det må ikke være det samme bildet som i passet, og det må ikke være større enn 300 KB.

#### Applicant Passport Bio Data Page

Klikk knappen "Velg fil". Last opp et bilde av bildesiden i passet ditt. **Merk!** Bildet må være maksimalt må være 300 KB.

#### **Return Ticket**

Klikk på knappen "Velg fil". Last opp returbilletten din. Merk! Billetten må lagres som PDF-fil og kan maks ta opp 1 MB.

| Who is | Who is accompanying you?                              |  |  |  |  |  |
|--------|-------------------------------------------------------|--|--|--|--|--|
| Are yo | Are you traveling as part of a group or organization? |  |  |  |  |  |
| 0      | Yes                                                   |  |  |  |  |  |
|        |                                                       |  |  |  |  |  |
| 0      | No                                                    |  |  |  |  |  |
| Are yo | Are you being accompanied by any minors?              |  |  |  |  |  |
| 0      | Yes                                                   |  |  |  |  |  |
|        |                                                       |  |  |  |  |  |
| 0      | No                                                    |  |  |  |  |  |

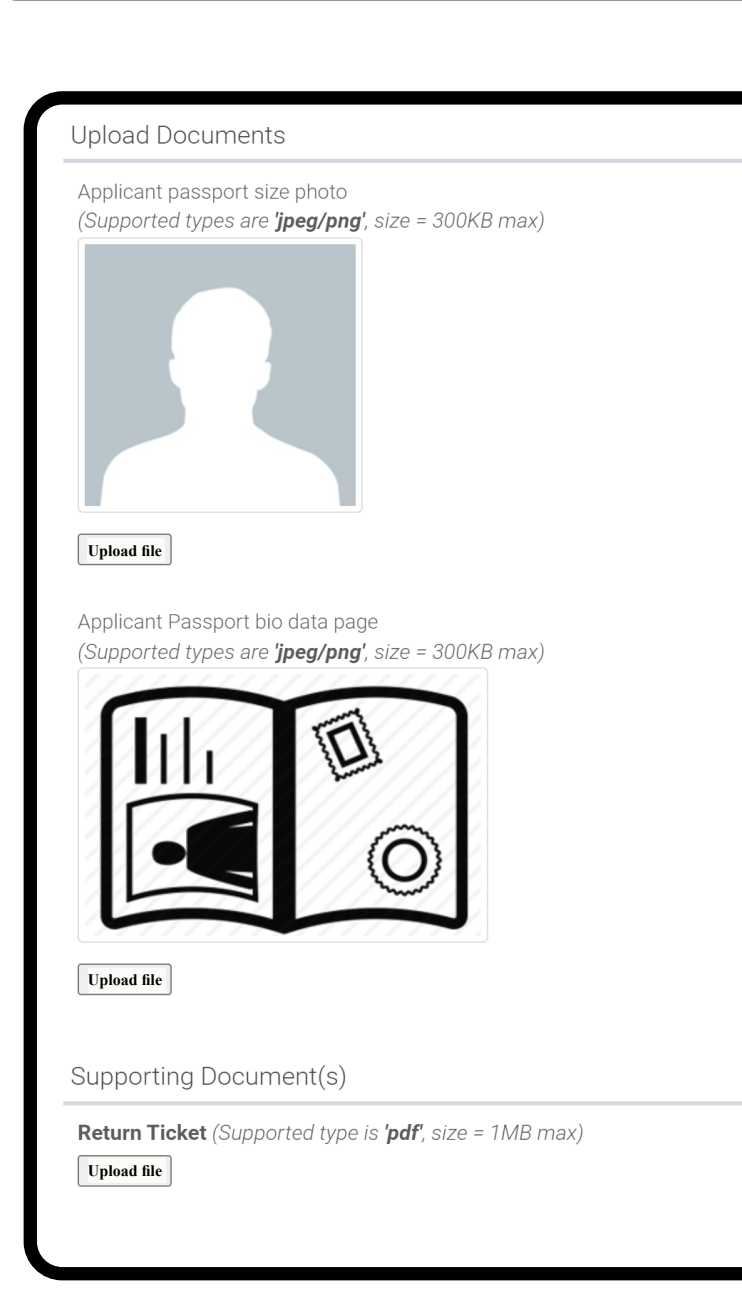

## **Step 10. Declaration**

#### Declaration

Du kan nå bla gjennom din informasjon. Vennligst sjekk det de er riktige. Trenger du for å endre en informasjon, må du klikk på den grønne knappen **"Edit"**.

Når all informasjon er riktig, så bla ned på siden.

|                            |                         |                  | Edit   |
|----------------------------|-------------------------|------------------|--------|
| Surname                    |                         | Middle Name      |        |
| Marital Statu              | S                       |                  |        |
| Country                    | Date and Place of Birth | City             |        |
| Present Natio<br>(Country) | Nationality<br>onality  | Residence Status |        |
| Employment                 |                         |                  | C Edit |
| Mobile                     | Contact Information     | Email            |        |

Nederst på siden må du klikk på "**Read disclaimer".** Les dette og bla videre nedover på siden.

Caution: you need to read the disclaimer to avoid any future misunderstanding.

Merk av i boksen "Please indicate that you have read and understood the information provided above" (= Vennligst oppgi at du har lest og forstått informasjonen ovenfor).

Klikk på "Save and continue".

Du må nå betale for visumet ditt.

Husk å skrive ut visumbekreftelsen og ta den med deg når du reiser.

Modification of Terms and Conditions.

The Immigration Service Department reserves the right to change the terms and conditions without prior notice. The applicant is responsible for regularly reviewing these terms and conditions.

Please indicate that you have read and understood the information provided above.

Save and continue | 🏞